# PANDUAN REGISTRASI AKUN MEMBERSHIP LPKN

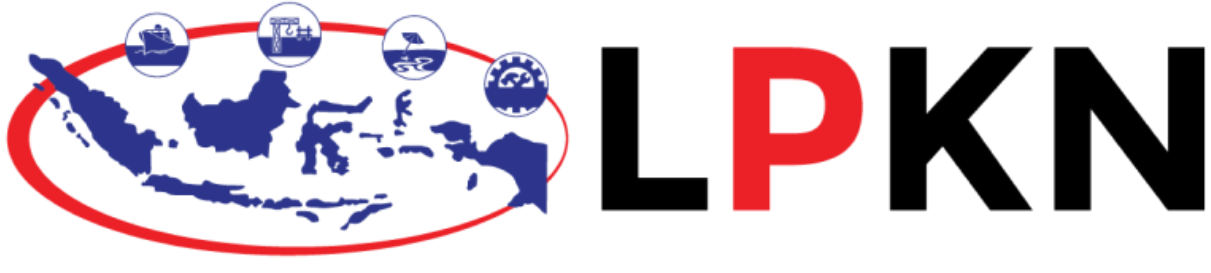

LEMBAGA PENGEMBANGAN DAN KONSULTASI NASIONAL

# Daftar Isi

| Daftar isi                       | 1  |
|----------------------------------|----|
| I. Daftar & Login                | 2  |
| II. Daftar Event                 | 6  |
| III. Sertifikat                  |    |
| IV. Voucher                      |    |
| V. Ganti Foto                    |    |
| VI. Transfer event ke email baru |    |
| VII. Artikel                     | 20 |
|                                  |    |

# I. Daftar & Login

1. Jika anda belum ada akun klik "Daftar"

![](_page_2_Picture_2.jpeg)

2. Masukan data pada setiap kolom sesuai dengan data diri anda

![](_page_2_Picture_4.jpeg)

3. Setelah semua data telah dimasukan, klik tombol "**Daftar**". Muncul pemberitahuan bahwa data berhasil disimpan.

![](_page_3_Picture_1.jpeg)

4. Buka email anda untuk melakukan verifikasi. Jika tidak ada email masuk pada inbox klik menu "**Spam**" pada tab menu di sebelah kiri kemudian klik "**verifikasi akun**".

| ← → C  ■ mail.google.com/                  | /u/0/#inbox                                                                                                    | 🖈 🔲 😁 Incognito 🗄                                |
|--------------------------------------------|----------------------------------------------------------------------------------------------------|--------------------------------------------------|
| = 🎽 Gmail                                  | Q Search mail                                                                                                    | ≇ ⑦  Ⅲ ₿                                         |
| Compose                                    | □ • ♂ :                                                                                                    | 1-1 of 1 < >                                     |
| L Inbox                                    | G You could lose access to your 4 years of Gmail history<br>Adding a recovery phone and email can help you sign in and keep your account secure | Add recovery info Dismiss                        |
| <ul><li>③ Snoozed</li><li>▷ Sent</li></ul> | Primary Promotions (5 new)<br>Facebook, Creative Tim Procebook, Facebook, Facebook, Facebook                                                    | Birthdays,                                       |
| <ul> <li>Drafts</li> <li>More</li> </ul>   | Verifikasi Membership LPKN Lembaga Pengembangan dan                                                                                             | Konsultasi Nasional Hello Kuncoro Ab 14:20       |
| Labels +                                   |                                                                                                    | ÷                                                |
|                                            | Terms - Privacy - Programme Policies                                                                                                    | Last account activity: 10 minutes ago<br>Details |
|                                            |                                                                                                    | >                                                |

![](_page_4_Picture_0.jpeg)

5. Klik tombol "Verify Email" untuk memverifikasi email login.

6. Masukan email dan password yang telah didaftarkan kemudian klik tombol "Login".

![](_page_4_Picture_3.jpeg)

7. Berikut adalah tampilan halaman setelah melakukan login.

![](_page_5_Picture_1.jpeg)

# II. Daftar Event

1. Pilih Event yang ingin di ikuti, kemudian klik "selengkapnya".

![](_page_6_Picture_2.jpeg)

2. Muncul Pop up dan klik "Daftar Sekarang"

![](_page_6_Picture_4.jpeg)

3. Muncul Notifikasi bahwa kamu telah "berhasil Mendaftar"

![](_page_7_Picture_1.jpeg)

4. Silahkan upload bukti pembayaran berupa gambar klik "**Choose File**" untuk memilih gambar

![](_page_7_Picture_3.jpeg)

5. Jika anda telah memilih gambar bukti pembayaran klik "**Upload**" untuk mengirim. Muncul pemberitahuan bahwa berhasil upload bukti.

![](_page_8_Picture_1.jpeg)

6. Klik Tab "**Pembayaran**" untuk melihat semua event yang belum anda bayar. Jika ingin melakukan pembayaran klik salah satu icon pada bagian "**Action**"

| · → C 🔒 membership.lpkn.id/me             | mber_profile/menungo | gu_pembayaran                                                                                  | 3 < 🖈 🙀 🖓 🖪 :                 | * ₹ □  |
|-------------------------------------------|----------------------|------------------------------------------------------------------------------------------------|-------------------------------|--------|
| Beranda Even                              | it Berita Video F    | Peraturan Artikel                                                                              |                               |        |
|                                           | Jika tero            | Japat ketidaksesuaian data, silakan melakukan <b>update profile</b>                            |                               |        |
|                                           | Rekom                | endas Pembayaran Event Sertifikat Voucher Profile                                              |                               |        |
| Kuncoro Abdi                              | Menur                | nggu Pembayaran <mark>Semua Event</mark>                                                       |                               |        |
| Kuncoro Abui                              | Kami m               | erekomendasikan Event dibawah untukmu dari beberapa aktiritas kami di web ini                  |                               |        |
| Ikut Event 0                              | Show                 | 10 v entries                                                                                   | Search:                       |        |
| Data Sertifikat 0                         | No *                 | Nama Event                                                                                     | Tanggal<br>Pelaksanaan        | Action |
| Download KTA                              | 1                    | PENYUSUNAN HPSIJASA KONSTRUKSI BERDASARKAN PERMEN PUPR<br>NO. 8 TAHUN 2023                     | 08-11-2023 s/d 09-11-<br>2023 | 0      |
| About Me                                  | 2                    | KOMPETENSI PENGELOLAAN KONTRAKIDAN MITIGASI RISIKO KONTRAK<br>PENGADAAN BARANG/JASA PEMERINTAH | 26-10-2023 s/d 27-<br>10-2023 | 0      |
| <b>@ Email</b><br>bersincorona3@gmail.com | 3                    | CERTIFIED PROCUREMENT OFFICER (CPOf)                                                           | 16-01-2023 s/d 26-<br>01-2023 | 0      |
| <b>C No. Tip</b>                          | Showing              | g 1 to 3 of 3 entries                                                                          | Previous                      | 1 Next |

7. Muncul Pop up dan klik "**Choose File**" untuk memilih gambar bukti pembayaran, kemudian klik "**Upload**"

![](_page_9_Picture_1.jpeg)

8. Klik Tab "**Event**" untuk melihat semua event yang telah dikonfirmasi oleh admin. Klik Icon "**mata**" pada kolom action untuk melihat detail event.

| ← → C                             | _profile/event_kamu                                                                                                    | < 🖈 🙀 🕫 🛤 🗖 🥥 i                              |
|-----------------------------------|----------------------------------------------------------------------------------------------------|----------------------------------------------|
| Beranda Event Berita              | Video Peraturan Artikel                                                                                                | ۲                                            |
|                                   | Jika terdapat ketidaksesuaian data, silakan melakukan update profile                                                   |                                              |
|                                   | Rekomendasi Pembayaran <b>Event</b> Sertifikat Voucher Profi                                                           |                                              |
| Dinda                             | Event yang Kamu ikuti (Semua Event)<br>Transfer Event                                                                  |                                              |
| Ikut Event 29                     | * Jika ingin melakukan perpindahan event dengan email yang berbeda                                                     |                                              |
| Data Sertifikat 16                | Show 10 v entries                                                                                                    | Search:                                      |
| Download KTA                      | No 🗍 Nama Event                                                                                                    | Tanggal<br>Testimoni Pelaksanaan Action      |
| About Me                          | 1 PELATIHAN PERSIAPAN Seleksi Pegawai Pemerintah Dengan<br>Perjanjian Kerja Pengelola Pengadaan Barang/Jasa (PPPK PBJ) | - 01-11-2023 s/d 07-11-2023                  |
| @ Email                           | 2 TENDER/SELEKSIJINTERNASIONAL                                                                                         | testimoni 12-10-2023 s/d<br>event 12-10-2023 |
|                                   | 3 PENILAIAN KUALIFIKASIJDAN EVALUASI PENAWARAN                                                                         | - 16-09-2023 s/d 🧿<br>16-09-2023 📄           |
| <b>C No. Tip</b><br>0811901121312 |                                                                                                    |                                              |

9. Klik Icon "mata" pada kolom action untuk melihat detail event.

| $\leftrightarrow$ $\rightarrow$ $\mathbf{C}$ $\cong$ https://membersh | hip.lpkn.id/memb | er_profile/e    | vent_kamu                                                                 |                        | < 🖈 😘 🕅                      | D 🛪 🗆 🥥 |
|-----------------------------------------------------------------------|------------------|-----------------|---------------------------------------------------------------------------|------------------------|------------------------------|---------|
| LINE LPKN Beranda                                                     | Event Berita     | Video F         | Peraturan Artikel                                                         |                        |                              |         |
|                                                                       |                  | Jika tero       | lapat ketidaksesuaian data, silakan melakukan <mark>update profile</mark> |                        |                              |         |
|                                                                       |                  | Rekom           | endasi Pembayaran <mark>Event</mark> Sertifikat Voucher Profile           |                        |                              |         |
| Dinda                                                                 |                  | Event           | yang Kamu ikuti <mark>Semua Event</mark><br>r Event                       |                        |                              |         |
| lkut Event                                                            | 29               | * Jika ingi     | n melakukan perpindahan event dengan email yang berbeda                   |                        |                              |         |
| Data Sertifikat                                                       | 16               | Show            | 10 v entries                                                              | Sear                   | ch:                          |         |
| Download KTA                                                          |                  | No <sup>‡</sup> | Nama Event                                                                | Testimoni <sup>≑</sup> | Tanggal<br>Pelaksanaan       | Action  |
|                                                                       |                  | 1               | PELATIHAN PERSIAPAN Seleksi Pegawai Pemerintah Dengan                     | -                      | 01-11-2023 s/d               |         |
| About Me                                                              |                  |                 | Perjanjian Kerja Pengelola Pengadaan Barang/Jasa (PPPK PBJ)               |                        | 07-11-2023                   |         |
| @ Email                                                               |                  | 2               | TENDER/SELEKSIJINTERNASIONAL                                              | testimoni<br>event     | 12-10-2023 s/d<br>12-10-2023 | <b></b> |
|                                                                       |                  | 3               | PENILAIAN KUALIFIKASI[DAN EVALUASI PENAWARAN                              | -                      | 16-09-2023 s/d<br>16-09-2023 |         |
| <b>No. Tip</b>                                                        |                  |                 |                                                                           |                        |                              |         |

10. Klik Icon "**Gabung ke grup WhatsApp**" untuk masuk ke dalam grup. Klik Icon "**Download Kuitansi**" untuk mendownload kuitansi

![](_page_10_Picture_3.jpeg)

#### 11. Berikut adalah tampilan kuitansi yang telah di download.

| Training & Consulting | LEMBAGA PENGEMBANGAN DAN<br>Izin Lembaga Pelatihan No.1/A.5/31.75.02.1005.02.015<br>LPPBJ Akreditasi A LKPP No : 000001/AKR.LPPBJ/Pusdil<br>No. SK Menkumham : AHU-0006701.AH.01.07.Tahun 20<br>www.lpkn.id   e-mail : info@lpkn.id | KONSULTASI NASIONAL<br>.C.1/3/-1.851.332/e/2021<br>(at/21<br>221 | Certified ISO 2001 : 2015 |
|-----------------------|----------------------------------------------------------------------------------------------------|------------------------------------------------------------------|---------------------------|
| Telah Terima Dari     | UITANSI<br>dinda wulandari coba, S.T., M.H. (progra                                                                                                    | Nomor Invoice : 001/585/X/                                       | 2023                      |
| Uang Sebesar          | : <b>Rp. 450,001,-</b>                                                                                                    |                                                                  |                           |
| Terbilang             | : (empat ratus lima puluh ribu satu)                                                                                                    |                                                                  |                           |
| Untuk Pembayaran      | : Keias Onine<br>PELATIHAN PERSIAPAN Seleksi<br>Pegawai Pemerintah Dengan Perjanjian<br>Kerja Pengelola Pengadaan Barang/Jasa<br>(PPPK PR.I) -                                                                                      |                                                                  |                           |
| Tanggal Kegiatan      | : 01 November 2023 s/d 07 November 2023                                                                                                    | Jakarta,<br>Du                                                   | Jumat 20 Oktober 2023     |
| Rp. 450,001,-         |                                                                                                    | l des                                                            | LPKN .                    |
|                       | —                                                                                                    | ( \$                                                             | yafira - )                |
|                       |                                                                                                    |                                                                  |                           |
|                       |                                                                                                    |                                                                  |                           |
|                       |                                                                                                    |                                                                  |                           |

### III. Sertifikat

 Klik Tab "Sertifikat" untuk melihat semua event yang telah selesai diikuti. Pada kolom action Klik tombol "Download" untuk mendownload sertifikat. Klik tombol "Video & Materi" untuk melihat detail Video & Materi.

| Beranda Event Be                  |            |                                                                                                    |                              |                            |
|-----------------------------------|------------|----------------------------------------------------------------------------------------------------|------------------------------|----------------------------|
|                                   | Jika terd  | apat ketidaksesuaian data, silakan melakukan <b>update profile</b>                                                                  |                              |                            |
|                                   | Rekome     | endasi Pembayaran Ev <mark>ent Sertifikat Vo</mark> icher Profile                                                                   |                              |                            |
| Dinda                             | List Se    | rtifikat <mark>Semua Event</mark>                                                                                                   |                              |                            |
| Binda                             | Sertifikat | t yang telah kamu peroleh di acara kami                                                                                             |                              |                            |
| Ikut Event 29                     | Show 1     | .0 → entries                                                                                                    | Search:                      |                            |
| Data Sertifikat 16                |            |                                                                                                    | Tanggal                      |                            |
|                                   | No 👼       | Nama Event                                                                                                    | Pelaksanaan                  | Action                     |
| Download KTA                      | 1          | Strategi Mendisain Solusi Melalui Teknik Root Cause Analysis                                                                        | 21-08-2023 s/d<br>23-08-2023 | Download                   |
| About Me                          | 2          | Bimtek Nasional - Online Implementasi Pengendalian Internal Pelaporan<br>Keuangan (PIPK) dalam Rangka Meningkatkan Kualitas Laporan | 26-06-2023 s/d<br>05-07-2023 | Download<br>Video & Materi |
| @ Email                           |            | Keuangan                                                                                                    |                              |                            |
|                                   | 3          | Strategi dan Teknik Penyelesaian Pengadaan Akhir Tahun                                                                              | 19-12-2022 s/d<br>23-12-2022 | Download                   |
| <b>C No. Tip</b><br>0811901121312 | 4          | Kelas Online - GRATIS Diskusi dan Sharing Pengalaman dalam Rangka                                                                   | 15-08-2022 s/d               | Download                   |

2. Berikut adalah salah satu contoh tampilan sertifikat yang telah di download.

| SERTIFIKAT                                                                                                    |                     |
|----------------------------------------------------------------------------------------------------|---------------------|
| No. 001.05.07.2023/Implementasi-PIPK/VII/2023<br>Diberikan Kepada :                                                |                     |
| dinda gelar                                                                                                    | 5,000               |
| Sebagai Peserta Bimtek Online :                                                                                    | $\square Q \square$ |
| IMPLEMENTASI PENGENDALIAN INTERNAL<br>PELAPORAN KEUANGAN (PIPK)<br>DALAM PANGKA MENINGKATKAN KUAUTAS LAPOPAN KEUAN | GAN                 |
| Diselenggarakan pada, 26 Juni – 05 Juli 2023                                                                       |                     |
| OS Juli 2023                                                                                                    |                     |
| Andi Zabur Rahmari, S. Kom., S.Si., MBA., CPSp., CPSt., CCMs., CHt., NNLP.                                         | www.LPKN.id         |
|                                                                                                    |                     |

| ← → C      https://membership.lpkn.id/member | r_profile/                | sertifikat_kamu                                                                                                    |        | < 🖈 🙀                        | ר א א 🖪 🔊                  |
|----------------------------------------------|---------------------------|----------------------------------------------------------------------------------------------------|--------|------------------------------|----------------------------|
| Beranda Event Berita                         | Video                     | Paraturan Artikat<br>Link Materi & Video X                                                                                                    |        |                              |                            |
|                                              | Jika te                   | Desilvate delete elvere vertale liela vertate el des enertesi                                                                                                    | -      |                              |                            |
|                                              |                           | Beriku dadan akses untuk ilink youtube dan materi :     Materi : https://bit.ly/MateriPIPK26JUN-5JUL23     Sesi 1: https://youtube.com/live/BcJZWnawhoU?     feature=share |        |                              |                            |
| Dinda                                        | <i>List S</i><br>Sertifik | <ul> <li>Sesi 2: https://youtube.com/live/XPBB_Ai8U?<br/>feature=share</li> <li>Sesi 3: https://youtube.com/live/-GGPwGj2IfA?</li> </ul>                                   |        |                              |                            |
| Ikut Event 29                                | Show                      | feature=share <ul> <li>Sesi 4: https://youtu.be/POt5jns1X2k</li> </ul>                                                                                                    |        |                              |                            |
| Data Sertifikat 16                           | No <sup>‡</sup>           | <ul> <li>Sesi 5: https://youtube.com/live/Ak9FW8VuaB4?<br/>feature=share</li> <li>Sesi 6: https://youtube.com/live/18Orlob_V4w?</li> </ul>                                 |        | Tanggal<br>Pelaksanaan       | Action                     |
| Download KTA                                 |                           | feature=share     Sesi 7: https://youtube.com/live/5gZeXgF-hTo?     feature=share                                                                                          |        | 21-08-2023 s/d<br>23-08-2023 | Download                   |
| About Me                                     | 2                         | Tutup Save changes                                                                                                    | _ooran | 26-06-2023 s/d<br>05-07-2023 | Download<br>Video & Materi |
| wdinda375@gmail.com                          | 3                         | Strategi dan Teknik Penyelesaian Pengadaan Akhir Tahun                                                                                                    |        | 19-12-2022 s/d<br>23-12-2022 | Download                   |
| <b>% No. Tlp</b><br>0811901121312            | 4                         | Kelas Online - GRATIS Diskusi dan Sharing Pengalaman dalam R                                                                                                    | Rangka | 15-08-2022 s/d               | Download                   |

3. Berikut adalah salah satu contoh tampilan link materi & video.

# **IV. Voucher**

1. Klik Tab "**Voucher**" untuk melihat semua voucher yang telah kamu dapat ketika mendaftar event.

| ← → C  ■ https://membership.lpkn.id/member                                                                                                    | er_profile/vo   |                                                                                                    | < 🖈 🔓                        | ' 🗾 🌲 达 🗖 🚫 i   |
|----------------------------------------------------------------------------------------------------|-----------------|----------------------------------------------------------------------------------------------------|------------------------------|-----------------|
| CONTRACTOR CONTRACTOR CONTRA | Video Pe        | eraturan Artikel                                                                                    |                              |                 |
|                                                                                                    | Jika terda      | apat ketidaksesuaian data, silakan melakukan <b>update profile</b>                                  |                              |                 |
|                                                                                                    | Rekome          | endasi Pembayaran Event Sertifikat <mark>Voucher</mark> Profile                                     |                              |                 |
| Dinda                                                                                                    | Vouche          | er Kamu                                                                                             |                              |                 |
| Ikut Event 29                                                                                                    | Show            | 10 v entries                                                                                        | Search:                      |                 |
| Data Sertifikat 16                                                                                                    | No <sup>‡</sup> | Nama Event                                                                                          | Tanggal<br>Pelaksanaan       | Kode<br>Voucher |
| Download KTA                                                                                                    | 1               | Pelatihan Kompetensi Pengadaan Barang/Jasa Pemerintah Bagi Pejabat<br>Pembuat Komitmen (PPK) Tipe C | 30-10-2023 s/d<br>17-11-2023 | ZGF0QB          |
| About Me                                                                                                    | 2               | TENDER/SELEKSI INTERNASIONAL                                                                        | 12-10-2023 s/d<br>12-10-2023 | 5KG4U8          |
| @ Email<br>wrdinda375@rmail.com                                                                                                    | 3               | PENILAIAN KUALIFIKASI DAN EVALUASI PENAWARAN                                                        | 16-09-2023 s/d<br>16-09-2023 | ХР1ОТЈ          |
| No. Tip                                                                                                    | 4               | Perhitungan Angka Kredit KENAIKAN PANGKAT DAN JENJANG Jabatan<br>Fungsional                         | 05-09-2023 s/d<br>06-09-2023 | CP6F43          |
| 0811901121312                                                                                                    | -               |                                                                                                    | 10.00.0000.00                | 01001/5         |

# V. Ganti Foto

1. Klik Icon "Foto" tepat diatas nama kamu pada sidebar di sebelah kir.

| ← → C 🔒 membership.lpkn.id/me             | ember_profile/ser | tifikat_kamu                                                                               | < 🛧 🔩 12 17 🖪 🗯 坐 1                         | • 🧿 |
|-------------------------------------------|-------------------|--------------------------------------------------------------------------------------------|---------------------------------------------|-----|
| EPKN Beranda Ever                         | ent Berita Vide   | 20 Peraturan Artikel                                                                       |                                             |     |
|                                           | Jik               | a terdapat ketidaksesuaian data, silakan melakukan <mark>update profile</mark>             |                                             |     |
|                                           | R                 | ekomendasi Pembayaran Event <mark>Sertifikat</mark> Voucher Profile                        |                                             |     |
| Kuncoro Abdi                              | Lis<br>Se         | st Sertifikat <mark>(semua Event)</mark><br>rtifikat yang telah kamu peroleh di acara kami | ₿.                                          |     |
| Ikut Event 2                              | 2 Sh              | ow 10 v entries                                                                            | Search:                                     |     |
| Data Sertifikat 2                         | 2                 | lo <sup>♣</sup> Nama Event                                                                 | Tanggal<br>Pelaksanaan Action               |     |
| Download KTA                              | 1                 | Strategi Mendisain Solusi Melalui Teknik Root Cause Analysis                               | 21-08-2023 s/d<br>23-08-2023                |     |
| About Me                                  | 2                 | Evaluasi Kewajaran Harga Ekh Pada Tender Pekerjaan Konstruksi                              | 26-08-2023 s/d<br>26-08-2023 Video & Materi |     |
| <b>@ Email</b><br>bersincorona3@gmail.com | Sh                | owing 1 to 2 of 2 entries                                                                  | Previous 1 Ne                               | ext |
| <b>No. Tip</b>                            |                   |                                                                                            |                                             |     |

2. Muncul Pop up dan klik "Choose File" untuk memilih foto.

| ← → C   membership.lpkn.id/member_profi   | le/sertifikat_kamu                                                   | < 🖈 🔒                        | ß 🗊 🏚 🕹 🗖 🥥 E              |
|-------------------------------------------|----------------------------------------------------------------------|------------------------------|----------------------------|
| Beranda Event Berita                      |                                                                      |                              | ۲                          |
|                                           | Jika terdapat ketidaksesuaian data, silakan melakukan update profile |                              |                            |
|                                           |                                                                      |                              |                            |
|                                           | List Sortificat                                                      |                              |                            |
| Kuncoro Abdi                              | Sertifik Ganti foto profil 🛛 🗙                                       |                              |                            |
| Ikut Event 2                              | Show<br>Choose File No file chosen                                   |                              |                            |
| Data Sertifikat 2                         | No Tutun Simpan                                                      | Tanggal<br>Pelaksanaan       | Action                     |
| Download KTA                              |                                                                      | 21-08-2023 s/d<br>23-08-2023 | Download                   |
| About Me                                  | 2 Evaluasi Kewajaran Harga Ekh Pada Tender Pekerjaan Konstruksi      | 26-08-2023 s/d<br>26-08-2023 | Download<br>Video & Materi |
| <b>@ Email</b><br>bersincorona3@gmail.com | L I<br>Showing 1 to 2 of 2 entries                                   |                              | ious 1 Next                |
| <b>6 No. Tip</b><br>08129384927           |                                                                      |                              |                            |

3. Jika anda telah memilih gambar klik "**Simpan**" untuk mengirim. Muncul pemberitahuan bahwa berhasil update foto profile.

| $\leftrightarrow$ $\rightarrow$ X $\cong$ membership.lpkn.id/member_profil | e/sertifikat_kamu                                                    | <ul> <li>&lt; *</li> <li>&lt; *</li> <li></li></ul> <li><ul> <li><ul> <li><ul></ul></li></ul></li></ul></li> |
|----------------------------------------------------------------------------|----------------------------------------------------------------------|----------------------------------------------------------------------------------------------------|
| Beranda Event Berita                                                       |                                                                      | Berhasil update foto profile     ×                                                                           |
|                                                                            | Jika terdapat ketidaksesuaian data, silakan melakukan update profile |                                                                                                    |
|                                                                            |                                                                      |                                                                                                    |
| Kuncoro Abdi                                                               | List Sartifikat                                                      |                                                                                                    |
| Ikut Event 2                                                               | Show Choose File foto.ipg                                            |                                                                                                    |
| Data Sertifikat 2                                                          | No <sup>4</sup>                                                      | Tanggal<br>Pelaksanaan Action                                                                                |
| Download KTA                                                               | 1                                                                    | 21-08-2023 s/d<br>23-08-2023                                                                                 |
| About Me                                                                   | 2 Evaluasi Kewajaran Harga Ekh Pada Tender Pekerjaan Konstruksi      | 26-08-2023 s/d<br>26-08-2023 Video & Materi                                                                  |
| <b>@ Email</b><br>bersincorona3@gmail.com                                  | L Figure 1 to 2 of 2 entries                                         | Previous 1 Next                                                                                              |
| & No. Tlp<br>Waiting for membership.lpkn.id                                |                                                                      |                                                                                                    |

4. Foto profil akan berubah sesuai dengan yang telah di upload .

| ← → C                                                               | < 🖈 🔍 🖓 🚺 🌲 🛃 🔘 🔅                                                            |                                                      |
|---------------------------------------------------------------------|------------------------------------------------------------------------------|------------------------------------------------------|
| Beranda Event Berita                                                | vídeo Peraturan Artikel                                                      | <b>(</b>                                             |
|                                                                     | Jika terdapat ketidaksesuaian data, silakan melakukan <u>update profil</u> a |                                                      |
|                                                                     | Rekomendasi Pembayaran Event <mark>Sertifikat</mark> Voucher Profile         |                                                      |
| Kuncoro Abdi                                                        | List Sertifikat <mark>Semua Event</mark>                                     |                                                      |
|                                                                     | Sertifikat yang telah kamu peroleh di acara kami                             |                                                      |
| Ikut Event 2                                                        | Show 10 v entries                                                            | Search:                                              |
| Data Sertifikat 2                                                   |                                                                              | Tanggal                                              |
|                                                                     | No <sup>†</sup> Nama Event <sup>†</sup>                                      | Pelaksanaan Action                                   |
| Download KTA                                                        | 1 Strategi Mendisain Solusi Melalui Teknik Root Cause Analysis               | 21-08-2023 s/d Download 23-08-2023                   |
| About Me                                                            | 2 Evaluasi Kewajaran Harga Ekh Pada Tender Pekerjaan Konstruksi              | 26-08-2023 s/d Download<br>26-08-2023 Video & Materi |
| @ Email<br>bersincorona3@gmail.com                                  | Showing 1 to 2 of 2 entries                                                  | Previous 1 Next                                      |
| <b>No. Tip</b><br>https://membership.lpkn.id/member_profile/edit_pr | file                                                                         |                                                      |

### VI. Transfer event ke email baru

1. Klik Tab "Event" kemudian klik tombol "Transfer Event".

| $\leftrightarrow$ $\rightarrow$ <b>C</b> $\stackrel{\texttt{a}}{}$ membership.lpkn.id/member_profile | /event_kamu                                                                    | < 😒 🔒 🕫 🖬 🛨 🗆 🥥               |  |  |  |  |
|----------------------------------------------------------------------------------------------------|--------------------------------------------------------------------------------|-------------------------------|--|--|--|--|
| Beranda Event Berita                                                                                 | Video Peraturan Artikel                                                        | <b>a</b>                      |  |  |  |  |
|                                                                                                    | Jika terdapat ketidaksesuaian data, silakan melakukan update profile           |                               |  |  |  |  |
|                                                                                                    | Rekomendasi Pembayaran <mark>Event</mark> Sertifikat Voucher Profile           |                               |  |  |  |  |
| Kuncoro Abdi                                                                                         | Event yang Kamu ikuti Somua Event                                              |                               |  |  |  |  |
| Ikut Event 1                                                                                         | * Jika ingin melakukan perpindahan event dengan email yang berbeda             | Constru                       |  |  |  |  |
| Data Sertifikat 1                                                                                    |                                                                                |                               |  |  |  |  |
| Download KTA                                                                                         | No Nama Event Testimoni                                                        | Tanggal<br>Pelaksanaan Action |  |  |  |  |
| About Me                                                                                             | 1 PENYUSUNAN HPSIJASA KONSTRUKSI BERDASARKAN -<br>PERMEN PUPR NO. 8 TAHUN 2023 | 08-11-2023 s/d 09-11-<br>2023 |  |  |  |  |
| @ Email                                                                                              | Showing 1 to 1 of 1 entries                                                    | Previous 1 Next               |  |  |  |  |
| ersincoronasægmail.com                                                                               |                                                                                | N                             |  |  |  |  |

2. Muncul Pop up Transfer Event, silahkan masukan email lama anda pada kolom "**email**" dan pilih Event pada kolom "**Event**"

| $\rightarrow \mathbf{C}$ membership.lp | <b>kn.id</b> /member_ | profile/event_ka |                                        |                            |           | < 🛧 🔒 🕫 🖬             | * 🕹 🗖 🧕 |
|----------------------------------------|-----------------------|------------------|----------------------------------------|----------------------------|-----------|-----------------------|---------|
|                                        |                       |                  | Artikal                                |                            |           |                       |         |
|                                        |                       |                  | Transfer Event                         | >                          |           |                       |         |
|                                        |                       | Jika te          | Email                                  |                            |           |                       |         |
|                                        |                       |                  | Masukkan email                         |                            | ile       |                       |         |
|                                        | /                     |                  | lsi dengan email lama anda yang pernah | mengikuti kegiatan di LPKN |           |                       |         |
| Kupaara Ab                             | .di                   | Even             | Event                                  | ß                          |           |                       |         |
| KUNCOTO AD                             | u                     |                  | Pilih Event                            | v                          |           |                       |         |
| Ikut Event                             |                       | * Jika inț       |                                        |                            |           |                       |         |
| Data Sertifikat                        |                       |                  |                                        | Close                      |           |                       |         |
|                                        |                       |                  |                                        |                            |           | Tanggal               |         |
| Download KTA                           |                       | No <sup>†</sup>  | Nama Event                             |                            | Testimoni | Pelaksanaan           | Action  |
|                                        |                       | 1                | PENYUSUNAN HPSJASA K                   | ONSTRUKSI BERDASARKAN      | -         | 08-11-2023 s/d 09-11- | 0       |
| About Me                               |                       |                  | PERMEN PUPR NO. 8 TAHU                 | N 2023                     |           | 2023                  |         |
|                                        |                       | Showing          | 1 to 1 of 1 entries                    |                            |           |                       |         |
| @ Email                                |                       |                  |                                        |                            |           |                       |         |
|                                        |                       |                  |                                        |                            |           |                       |         |
| No Tip                                 |                       |                  |                                        |                            |           |                       |         |
| 08129384927                            |                       |                  |                                        |                            |           |                       |         |

3. Muncul Pop up Transfer Event, silahkan masukan email lama anda pada kolom "**email**" dan pilih Event pada kolom "**Event**"

| ← → C a membership.lpkn.id/member_profile/event_kamu |         |                                                       |                |           |          |                | * ₹   | • 🧿 | : |
|------------------------------------------------------|---------|-------------------------------------------------------|----------------|-----------|----------|----------------|-------|-----|---|
| LPKN Beranda Event Beri                              |         |                                                       |                |           |          |                |       |     |   |
|                                                      |         | Transfer Event                                        |                | _         |          |                |       |     |   |
|                                                      | Jika te | Email                                                 |                |           |          |                |       |     |   |
|                                                      |         | Masukkan email                                        |                |           |          |                |       |     |   |
|                                                      |         | lsi dengan email lama anda yang pernah mengikuti kegi | iatan di LPKN  |           |          |                |       |     |   |
|                                                      | Even    | Event                                                 | ₽.             |           |          |                |       |     |   |
| Kuncoro Abdi                                         |         | Pilih Event                                           | Ŧ              |           |          |                |       |     |   |
| Ikut Event 1                                         |         |                                                       |                |           |          |                |       |     |   |
| Data Sertifikat 1                                    | Show    |                                                       | Close Transfer |           | Search:  |                |       |     |   |
|                                                      |         |                                                       |                |           | Tangga   |                |       |     |   |
| Download KTA                                         | No      | Nama Event                                            |                | Testimoni | Pelaksa  | inaan          | Actio |     |   |
|                                                      |         | PENYUSUNAN HPSJJASA KONSTRUK                          | SI BERDASARKAN | -         | 08-11-20 | 023 s/d 09-11- |       |     |   |
| About Me                                             |         | PERMEN PUPR NO. 8 TAHUN 2023                          |                |           | 2023     |                | 8     |     |   |
|                                                      |         | g 1 to 1 of 1 entries                                 |                |           |          | Previous       | 1 N   |     |   |
| @ Email                                              |         |                                                       |                |           |          |                |       |     |   |
|                                                      |         |                                                       |                |           |          |                |       |     |   |
| 📞 No. Tlp                                            |         |                                                       |                |           |          |                |       |     |   |
| 08129384927                                          |         |                                                       |                |           |          |                |       |     |   |

4. Jika telah melengkapi pada kolom email dan event, klik tombol **"Transfer".** Muncul notifikasi bahwa kamu telah "**berhasil transfer event ke akun anda**"

| → C      membership.lp  | <b>kn.id</b> /member_pro | ofile/event_ka     |                                                                    |                        | < 🛧 🔒 🔒 🗗 🖬              | * 🕹 🗖 🥥          |
|-------------------------|--------------------------|--------------------|--------------------------------------------------------------------|------------------------|--------------------------|------------------|
| CONTRACTOR DESCRIPTION  |                          | a Video '          | Dersturge Artikel                                                  | ×                      | e Berhasil transfe anda. | er event ke akun |
|                         |                          | Jika te            | Email                                                              |                        |                          |                  |
|                         |                          |                    | wdinda375@gmail.com                                                | ile                    |                          |                  |
|                         | . di                     | Even               | Event                                                              |                        |                          |                  |
|                         | Jui                      |                    | Evaluasi Kewajaran Harga (EKH) PADA TENDER PEKERJ                  |                        |                          |                  |
| Ikut Event              |                          | * Jika inç<br>Show | Evaluasi Kewajaran Harga (EKH) PADA TENDER PEKERJAAN<br>KONSTRUKSI |                        |                          |                  |
|                         |                          | No <sup>†</sup>    | Tanggal Event :<br>26-Aug-2023 s/d 26-Aug-2023 - 522               | Testimoni <sup>‡</sup> | Tanggal<br>Pelaksanaan   | Action           |
| Download KTA            |                          |                    | Brosur : Lihat Brosur                                              |                        | 08-11-2023 s/d 09-11-    |                  |
| About Me                |                          |                    | Close Transfer                                                     |                        | 2023                     |                  |
| Q Freel                 |                          |                    |                                                                    |                        |                          |                  |
| bersincorona3@gmail.com |                          |                    |                                                                    | \$                     |                          |                  |
| <b>% No. Tip</b>        |                          |                    |                                                                    |                        |                          |                  |

5. Refresh halaman, maka event kamu sudah berada pada tabel.

| $-  ightarrow \mathbf{C}$ $\widehat{\mathbf{C}}$ membership.lp | <b>kn.id</b> /member_pr | ofile/event_ka  |                                                                            |                        | < 😒 😘 🕫 🗖                     | * 🕹 🖬 🧕             |  |
|----------------------------------------------------------------|-------------------------|-----------------|----------------------------------------------------------------------------|------------------------|-------------------------------|---------------------|--|
|                                                                | a Event Beri            | ta Video F      | eraturan Artikel                                                           |                        |                               |                     |  |
|                                                                |                         | Jika tero       | lapat ketidaksesuaian data, silakan melakukan <b>update profile</b>        |                        |                               |                     |  |
|                                                                |                         | Rekom           | endasi Pembayaran <mark>Event</mark> Sertifikat Voucher Profi              |                        |                               |                     |  |
| Kuncoro Ab                                                     | odi                     | Event           | yang Kamu ikuti <mark>Semua Event</mark><br>Event                          |                        |                               |                     |  |
| lkut Event                                                     | 2                       | * Jika ingi     | * Jika ingin melakukan perpindahan event dengan email yang berbeda         |                        |                               |                     |  |
| Data Sertifikat                                                | 2                       | Show            | l0 → entries                                                               |                        | Search:                       |                     |  |
| Download KTA                                                   |                         | No <sup>‡</sup> | Nama Event 🔶                                                               | Testimoni <sup>‡</sup> | Tanggal<br>Pelaksanaan        | Action <sup>‡</sup> |  |
|                                                                |                         | 1               | PENYUSUNAN HPSIJASA KONSTRUKSI BERDASARKAN<br>PERMEN PUPR NO. 8 TAHUN 2023 | -                      | 08-11-2023 s/d 09-11-<br>2023 |                     |  |
| About Me                                                       |                         |                 |                                                                            |                        |                               |                     |  |
| @ Email                                                        |                         | 2               | Evaluasi Kewajaran Harga (EKH) PADA TENDER PEKERJAAN<br>KONSTRUKSI         |                        | 26-08-2023 s/d 26-08-<br>2023 |                     |  |
| bersincorona3@gmail.com                                        |                         | Showing         | 1 to 2 of 2 entries                                                        |                        | Previous                      | 1 Next              |  |
| • No. Tlp<br>s://membership.lpkn.id                            |                         |                 |                                                                            |                        |                               |                     |  |

#### VII. Artikel

1. Klik Foto pada bagian kanan atas kemudian klik pada dropdown "**Artikel Saya**"

| ← → C  ■ membership.lpkn.id/member_profil        | < * *           | jî 🗊 🆈 🕹 🗖 🧿 i                                                              |                              |                                             |
|--------------------------------------------------|-----------------|-----------------------------------------------------------------------------|------------------------------|---------------------------------------------|
|                                                  | Video Pe        | eraturan Artikel                                                            |                              |                                             |
|                                                  | Jika terda      | apat ketidaksesuaian data, silakan melakukan <b>update profile</b>          |                              | Dinda                                       |
|                                                  | Rekome          | endasi Pembayaran Event Sertifikat <mark>Voucher</mark> Profile             |                              | Profile     Artikel Saya     Dubah Password |
| Dinda                                            | Vouche          | er Kamu                                                                     |                              | 〔↔ Logout                                   |
| Ikut Event 29                                    | Show 1          | 10 v entries                                                                | Search:                      |                                             |
| Data Sertifikat 17                               | No <sup>‡</sup> | Nama Event                                                                  | Tanggal<br>Pelaksanaan       | Kode<br>Voucher                             |
| Download KTA                                     | 1               | TENDER/SELEKSIJINTERNASIONAL                                                | 12-10-2023 s/d<br>12-10-2023 | 5KG4U8                                      |
| About Me                                         | 2               | PENILAIAN KUALIFIKASIJDAN EVALUASI PENAWARAN                                | 16-09-2023 s/d<br>16-09-2023 | XP1OTJ                                      |
| @ Email                                          |                 | Evaluasi Kewajaran Harga (EKH) PADA TENDER PEKERJAAN<br>KONSTRUKSI          | 26-08-2023 s/d<br>26-08-2023 | RIU89G                                      |
| No. Tip                                          | 4               | Perhitungan Angka Kredit KENAIKAN PANGKAT DAN JENJANG Jabatan<br>Fungsional | 05-09-2023 s/d<br>06-09-2023 | CP6F43                                      |
| https://membership.lpkn.id/member_profile/vouche | r#              |                                                                             | 40.00.0000 //                |                                             |

2. Semua artikel yang pernah kita buat ada pada halaman ini. Untuk membuat artikel klik tombol "**Buat Artikel**"

| $\leftarrow \rightarrow \mathbf{C}$ membership.lpk            | < 🛧) 😘 /? 🖻 🖈 坐 🗖 🚫 🗄 |                                |                |                                                                        |                              |
|---------------------------------------------------------------|-----------------------|--------------------------------|----------------|------------------------------------------------------------------------|------------------------------|
| LINEAR LPKN Beranda                                           |                       | Berita Video Peraturan Artikel |                |                                                                        |                              |
| Dinda                                                         |                       | List Artikel                   |                |                                                                        |                              |
| Total Artikel                                                 |                       | Cari disini                    | Pilih Kategori | ✓ Pilih Tahun                                                          | ∽ Tampilkan <sup>↓</sup>     |
| Total Suka                                                    |                       | Buat Artikel                   |                |                                                                        |                              |
| About Me<br>-                                                 |                       |                                |                | Dinda<br>2023-10-17 17:34:36   21 jam yang l<br>Homeschooling dan Home | ာ<br>Education, Apa Bedanya? |
| <b>@ Email</b><br>wdinda375@gmail.com                         |                       | Filsafat                       |                | Tayang                                                                 | ⊚5 ♥1 📮2                     |
| Bergabung 27-Sep-2023                                         |                       |                                |                |                                                                        |                              |
|                                                               |                       | KANTOR PUSAT                   |                | Link Terkait                                                           | Info Pelatihan               |
| Pengunjung Hari ini : 127 ora<br>Total Pongunjung : 731 875 o | ing                   | Jalan Kayu Putih II No. 7, Pu  | logadung       | Kelas Smart     Sokolah Pongadaan                                      | Umum ASN Umum                |

#### 3. Lengkapi semua data pada halaman ini.

| $oldsymbol{\epsilon}  ightarrow oldsymbol{C}$ membership.lpk | nid/artikel/create                                           | < 🖈 🔓 // 🖻 🛊 🛃 🗖 🥥 :                  |
|--------------------------------------------------------------|--------------------------------------------------------------|---------------------------------------|
| Beranda Beranda                                              | Event Berita Video Peraturan Artikel                         |                                       |
| Tulis Artikel                                                |                                                              |                                       |
| Cover Artikel                                                | Choose File No file chosen                                   |                                       |
| Gambar Slider                                                | Choose Files No file chosen                                  |                                       |
| Kategori                                                     | Pilih Kategori 🔹                                             |                                       |
| Judul                                                        | Judul                                                        |                                       |
|                                                              | Judul Artikel harus lebih dari 25 karakter                   |                                       |
| Deskripsi                                                    | $\begin{array}{c ccccccccccccccccccccccccccccccccccc$        |                                       |
|                                                              | Mulai tulis disini                                           |                                       |
|                                                              |                                                              |                                       |
|                                                              |                                                              |                                       |
| Tag                                                          | Tambahkan tag                                                |                                       |
|                                                              | ickar <i>Ener</i> under memsarkar ray, gunakar maksima 3 ray | · · · · · · · · · · · · · · · · · · · |

4. Jika semua data telah dilengkapi, klik tombol "**Simpan**". Muncul notifikasi bahwa kamu telah berhasil menambah artikel

![](_page_21_Picture_3.jpeg)

5. Kembali ke artikel saya, terdapat status "**pending**" pada artikel yang kamu buat. Kamu harus menunggu artikel kamu disetujui oleh admin menjadi "**Tayang**".

![](_page_22_Picture_1.jpeg)